# Erste Schritte und Grundlagen

# Ihr iPhone und die SIM-Karte aktivieren

Sie haben sich ein iPhone gekauft, wie aufregend! Allein schon das Auspacken macht Spaß. Suchen Sie mal auf YouTube nach »Unboxing iPhone« und Sie finden eine Menge Videos über die Freude am Auspacken. Und wie geht es jetzt los? Öffnen Sie das Fach an der Seite mit der beigelegten Klammer und legen Sie die SIM-Karte ein. Drücken Sie drei Sekunden den Schalter rechts oben und der Bildschirm geht an. Jetzt folgen Sie einfach den Schritten, die auf dem Display angezeigt werden. Halten Sie dafür Ihr WLAN-Passwort bereit, verbinden Sie mit dem USB-Kabel das iPhone mit Ihrem Computer und öffnen Sie iTunes.

# Inhalte von einem alten iPhone übertragen

Wenn Sie bereits ein älteres iPhone besitzen, können Sie alles Wichtige automatisch auf Ihr neues iPhone übertragen: Kontakte, Apps, E-Mail-Konten, Fotos und so weiter. Bedingung dafür ist, dass Sie ein Backup des alten iPhones mit Ihrem iTunes-Account oder mit der iCloud erstellt haben. Normalerweise passiert dies automatisch, sobald Sie Ihr iPhone synchronisieren. Ansonsten sollten Sie dies nachholen.

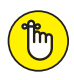

Erstellen Sie das Backup von Ihrem alten iPhone unbedingt vor der Konfiguration Ihres neuen. Verbinden Sie es dafür mit iTunes oder synchronisieren Sie es über iCloud.

c01.indd 13

(

Bei der Konfiguration des neuen iPhones können Sie auswählen, ob Sie das Backup aus iTunes oder iCloud wiederherstellen möchten. Wenn die Wiederherstellung abgeschlossen ist, startet das iPhone neu. Sie finden dann – wie von Zauberhand – alle Ihre bisherigen Einstellungen, Apps und Fotos auf Ihrem neuen schönen iPhone wieder.

## Knöpfe und Schalter

Viele Tasten hat das iPhone wirklich nicht und eigentlich sind diese selbsterklärend. Aber es gibt doch ein paar Tasten-Funktionen, die auch erfahrene iPhone-Nutzer nicht kennen.

## Home-Taste

Der große Knopf auf der Vorderseite ist ein wahres Multitalent.

- Einmal drücken: App oder Ordner schließen, Rückkehr zum letzten Bildschirm oder Aufwecken aus dem Stand-by-Modus.
- Länger gedrückt halten: Siri (Ihr Sprachassistent, siehe Kapitel 9) startet, und Sie können eine Frage stellen oder einen Befehl geben.
- Zweimal schnell hintereinander drücken bei aktivem Bildschirm: Anzeige der aktuell im Hintergrund geöffneten Apps. So können Sie einzelne Apps durch Wischen nach oben beenden oder zwischen einzelnen Apps wechseln.
- Fingerabdruck erkennen: Diese »Touch ID« genannte Funktion erkennt Ihren Fingerabdruck und nutzt ihn zur Identifikation und als Bestätigung Ihrer iTunes-Einkäufe. Sie ist damit als Alternative zur Codenummer gegen fremden Zugriff gesperrt.

Home-Taste zweimal tippen (nicht drücken): Die Anzeige der Apps auf dem Startbildschirm verschiebt sich nach unten, um einfacher mit dem Finger an die oben angezeigten Apps zu gelangen. Auch innerhalb von Apps funktioniert dieser Trick und macht Inhalte und Funktionen am oberen Rand des Bildschirms leichter zugänglich.

## **Ein/Aus-Taste**

Die Taste rechts oben dient zum Ein- und Ausschalten des Bildschirms. Wird die Ein/Aus-Taste gedrückt, ist Ihr iPhone allerdings nicht ausgeschaltet. Es kann zum Beispiel weiterhin Musik gehört werden, E-Mails werden versendet und auch viele Apps laufen weiter. Wenn Sie Ihr iPhone ganz ausschalten wollen, halten Sie die Taste drei Sekunden gedrückt und ziehen dann den Ausschalten-Regler oben nach rechts.

## Laut/Leise-Tasten

Diese Tasten auf der linken Außenseite bieten neben der Lautstärke-Steuerung von Musik oder Videos eine praktische Zusatzfunktion. Im Fotomodus können Sie die Tasten als Auslöser für die Kamera benutzen. Sie brauchen dann nicht den manchmal unhandlichen Auslöser auf dem Bildschirm zu verwenden.

## Stummschalter

Sie wollen Ihre Ruhe haben? Oben links befindet sich der Kippschalter für das Stummschalten Ihres iPhones. Auch wenn es wegen eines Anrufs klingelt, können Sie so die ungewollte Ruhestörung sofort beenden. Das Klingeln ist dann nur noch eine Vibration (wenn Sie es so eingestellt haben) und nach der eingestellten Zeit landet der Anruf auf der Mailbox.

## **Touchscreen-Fingerspiele**

Dass Sie das iPhone mit Ihrem Finger bedienen, ist klar. Darüber hinaus gibt es aber ein paar zusätzliche Fingerbefehle:

- Doppeltippen: Wenn Sie sich im Kartenprogramm oder bei einem Foto befinden, können Sie mit dem doppelten Tippen auf den Bildschirm den Ausschnitt vergrößern beziehungsweise zoomen. Auf Websites springen Sie so direkt zu der Textspalte, auf die Sie gerade tippen. In WhatsApp können Sie mit einem Doppeltippen den Text einer Sprechblase markieren, um ihn zu kopieren oder weiterzuleiten.
- Vergrößern durch Aufziehen: Nutzen Sie den Daumen und den Zeigefinger, indem Sie die beiden zueinander oder voneinander wegbewegen, um in ein Bild, eine Website oder eine Karte hinein- oder hinauszuzoomen. Im Gegensatz zum Doppeltippen können Sie hier stufenlos vergrößern oder verkleinern.
- Nach oben springen: Immer, wenn Sie sich lange Websites oder längere Listen an Liedern in Ihrer Musik-App anschauen, können Sie mit einem Tippen auf dem oberen Rand des Bildschirms wieder ganz nach oben springen. So sparen Sie sich das langwierige Scrollen.
- Langes Berühren: Wenn Sie auf dem Startbildschirm Ihren Finger etwas länger auf einer App halten, fangen alle Apps an zu wackeln und Sie können sie verschieben oder löschen. Befinden Sie sich gerade in einer Texteingabe, können Sie damit Text markieren und beim E-Mail schreiben ein Optionsmenü aufrufen, um beispielsweise ein Foto einzufügen oder die Zitatebene zu ändern.

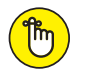

Festes Drücken: Tatsächlich erkennt das Display, wie fest Sie es drücken. Diese »3D Touch« genannte Funktion bietet in vielen Apps auf schnelle Weise eine Voransicht von gewählten Funktionen an, zum Beispiel in der Fotoübersicht, bei Links auf Webseiten oder im Kontrollzentrum.

# Die Mitteilungszentrale

Welche Anrufe habe ich verpasst? Wer hat mir eine Nachricht geschrieben? Welche Benachrichtigungen haben mir meine Apps gesendet? Fragen wie diese bekommen Sie in der Mitteilungszentrale mit nur einem Wisch beantwortet. Streichen Sie einfach vom oberen Rand nach unten über den Bildschirm und schon sehen Sie, was sich Wichtiges getan hat (Abbildung 1.1).

•

# Das Kontrollzentrum

Egal, wo Sie sich gerade auf Ihrem iPhone befinden, Sie können mit einem Wisch vom unteren Rand nach oben schneller auf wichtige Funktionen zugreifen.

Schnelligkeit ist zum Beispiel geboten, wenn Sie Licht brauchen, weil der Strom ausgefallen ist oder die Stewardess Sie vor dem Abflug auffordert, sofort das iPhone in den Flugmodus zu versetzen. Gut, dass Sie im Kontrollzentrum (siehe Abbildung 1.2) generelle Einstellungen schnell anpassen können:

(•

Flugmodus

🖌 WLAN

🖌 Bluetooth

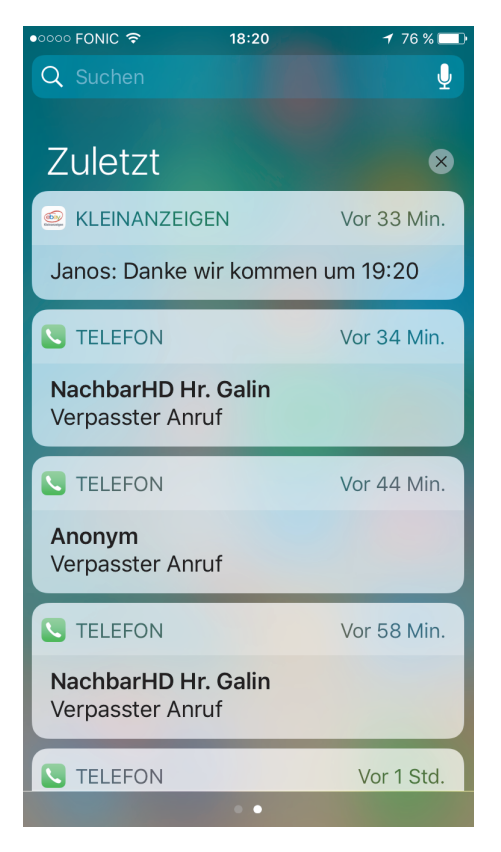

( )

Abbildung 1.1: Die Mitteilungszentrale in iOS 10

- ✔ Nicht-stören-Modus
- Ausrichtungssperre (siehe Kapitel 9)
- Bildschirmhelligkeit

( )

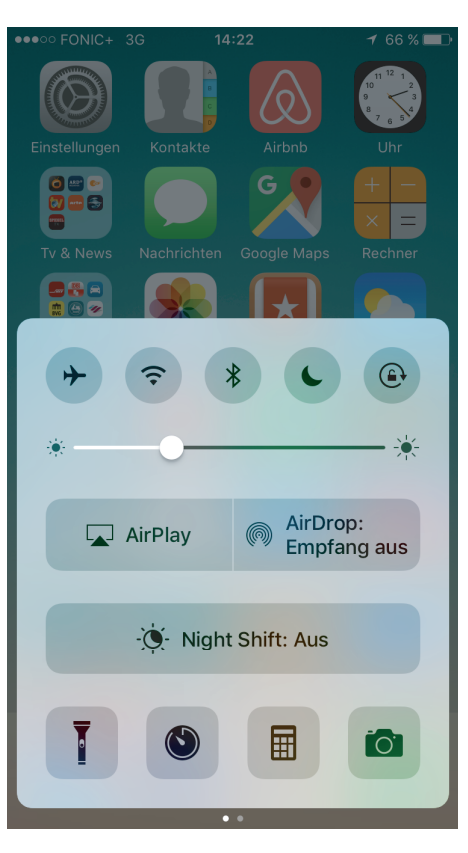

## 1 Erste Schritte und Grundlagen 19

Abbildung 1.2: Das Kontrollzentrum

Airdrop (Übertragen von Dateien)

Airplay (Apple TV Anbindung)

 Werkzeuge: Taschenlampe, Timer, Taschenrechner und Kamera

•

۲

۲

Teilweise sind die Optionen, die sich hinter diesen Symbolen verbergen, über 3D Touch direkt auswählbar. Die Länge des Timers lässt sich darüber bestimmen oder entscheiden, ob ein Foto, Selfie oder Video aufgenommen werden soll (siehe Abbildung 1.3).

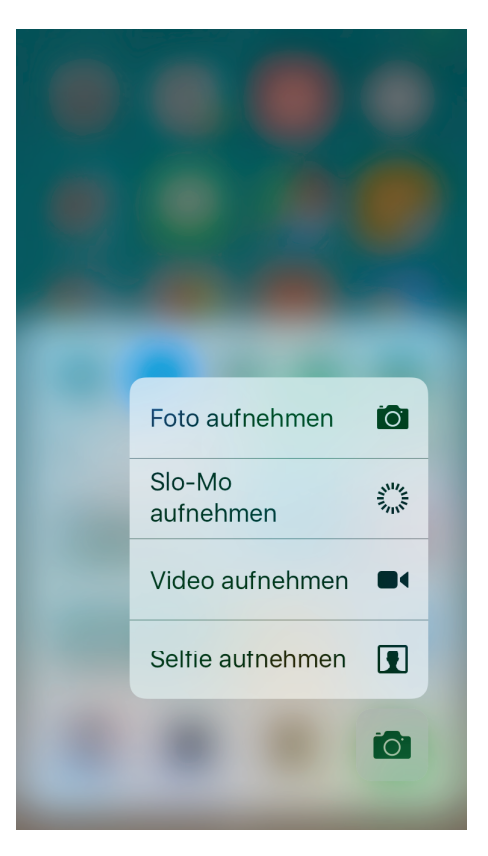

Abbildung 1.3: 3D Touch im Kontrollzentrum

Wenn Sie im Kontrollzentrum einmal nach links wischen, können Sie zusätzlich die Musik steuern und die Lautstärke verändern.

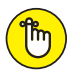

Das Kontrollzentrum ist grundsätzlich auch mit gesperrtem Startbildschirm erreichbar, somit auch für Unbefugte. Wenn Sie dies nicht wünschen, können Sie es in der Einstellungen App bei KONTROLLZENTRUM deaktivieren.

## Widgets

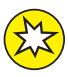

Eine weitere Möglichkeit, schnell auf bestimmte wichtige Informationen zuzugreifen, sind die Widgets, die für iOS 10 entwickelt wurden. Vom Homescreen sind sie durch Wischen nach rechts erreichbar. Sie sehen dann das Datum und darunter helle Felder mit Informationen aus Ihren Apps. Welche Widgets genau in welcher Reihenfolge angezeigt werden, können Sie individuell festlegen. Beim Klick auf den BEARBEITEN-Button unten bekommen Sie eine Auswahl an Apps angeboten, die Inhalte für Widgets zur Verfügung stellen, siehe Abbildung 1.4. Aktuell bieten noch nicht alle Apps eigene Widgets an, die Anzahl wird sich aber in nächster Zeit erhöhen. Es lohnt sich also, ab und an mal wieder nachzuschauen.

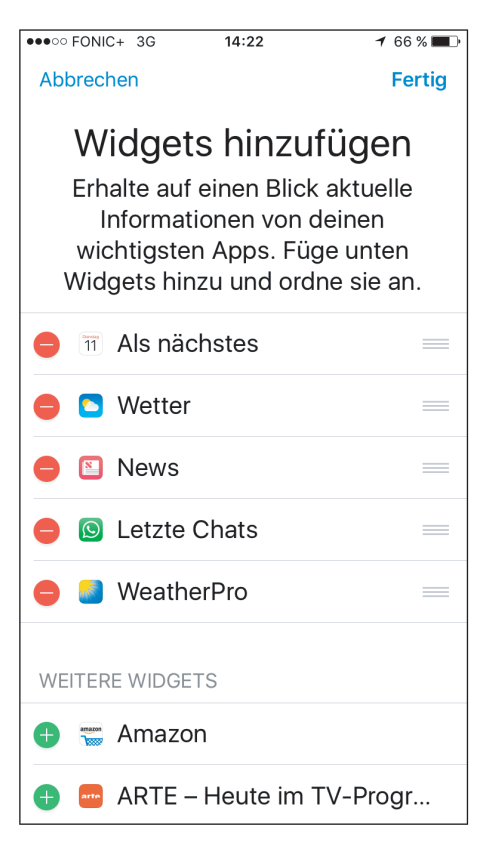

(�)

Abbildung 1.4: Widgets

# Leichter Suchen mit Siri

Wer sucht, der findet. Sobald Sie aber sehr viel Musik, viele E-Mails, Kontakte, Apps und Termine auf Ihrem iPhone gespeichert haben, kann das schon mal dauern. Am schnellsten

0

( )

geht es dann mit der übergreifenden Siri-Suche. Diese integrierte Suchfunktion durchsucht wirklich alles auf Ihrem iPhone und das richtig schnell.

Wischen Sie auf dem Startbildschirm von der Mitte nach unten. Es erscheint das Eingabefeld oben am Bildschirmrand. Es werden Ihnen die passenden Suchergebnisse bereits bei der Eingabe der ersten Buchstaben aufgelistet. Dabei wird die Suche auch auf Dinge außerhalb Ihres iPhones erweitert. Sie finden dann auch Ergebnisse von Orten in der Nähe, Kinofilmen oder Apps in iTunes, siehe Abbildung 1.5.

Was Sie mit Siri alles tun können, wenn Sie mit ihr sprechen, erfahren Sie in Kapitel 10.

## Apps

Die kleinen Programme auf Ihrem iPhone machen es zu einer sehr individuellen Sache: zu einer Spielestation, zu einem Büro für unterwegs oder zu einer Informationszentrale. Die Auswahl der Apps auf Ihrem iPhone zeigt, was Ihnen wichtig ist, und unterscheidet Sie von allen anderen iPhone-Nutzern. Apps sind das Lebenselixier Ihres iPhones. Inzwischen werden weltweit durchschnittlich 800 Apps pro Sekunde heruntergeladen.

Apps herunterladen: Um Apps direkt auf Ihr iPhone zu laden, benutzen Sie die Store-App. Allerdings empfiehlt es sich, dafür in einem WLAN-Netz angemeldet zu sein, sonst kann es schon mal sehr lange dauern und viel Datenvolumen aufbrauchen. Alternativ können Sie Apps aber auch im iTunes App Store auf Ihrem Computer kaufen und beim Synchronisieren des iPhones übertragen. Außerdem können Sie das automatische Laden von neuen

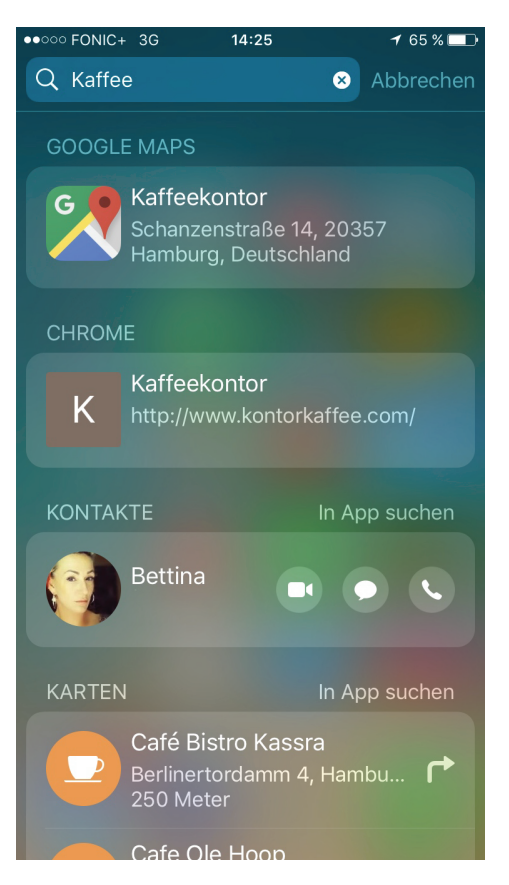

 $(\mathbf{0})$ 

Abbildung 1.5: Suchergebnisse mit Siri

Einkäufen auf Ihr iPhone aktivieren, dann brauchen Sie es nicht einmal mehr an den Computer anzuschließen.

Apps sortieren: Halten Sie ein App-Symbol lange gedrückt, dann fangen alle App-Symbole an zu wackeln.

۲

#### 1 Erste Schritte und Grundlagen 25

In diesem Modus können Sie die Apps verschieben und mit Tippen auf das X auch löschen. Wenn Sie Ordner mit einer Gruppe von Apps anlegen möchten, verschieben Sie diese übereinander. Diesem Ordner können Sie dann einen eigenen Namen geben. Am Ende drücken Sie auf die Home-Taste und die Veränderungen werden gesichert.

Apps aktualisieren: Von fast allen Apps gibt es regelmäßig neue Versionen. Dabei werden neue Funktionen hinzugefügt oder Fehler korrigiert. Ein Blick in den App Store unter UPDATES verrät, welche App in letzter Zeit aktualisiert wurden und welche Neuerungen in der jeweiligen App Einzug gehalten haben.

Lokale App-Empfehlungen: Im App Store können Sie sich Apps anzeigen lassen, die etwas mit dem Ort zu tun haben, an dem Sie sich gerade befinden. Öffnen Sie den App Store und tippen Sie auf KATEGORIEN und dann ganz unten auf IN DER NÄHE BELIEBT, um lokale Apps zu finden. Sind Sie gerade in Paris, finden Sie zum Beispiel schneller die App des Louvre-Museums.

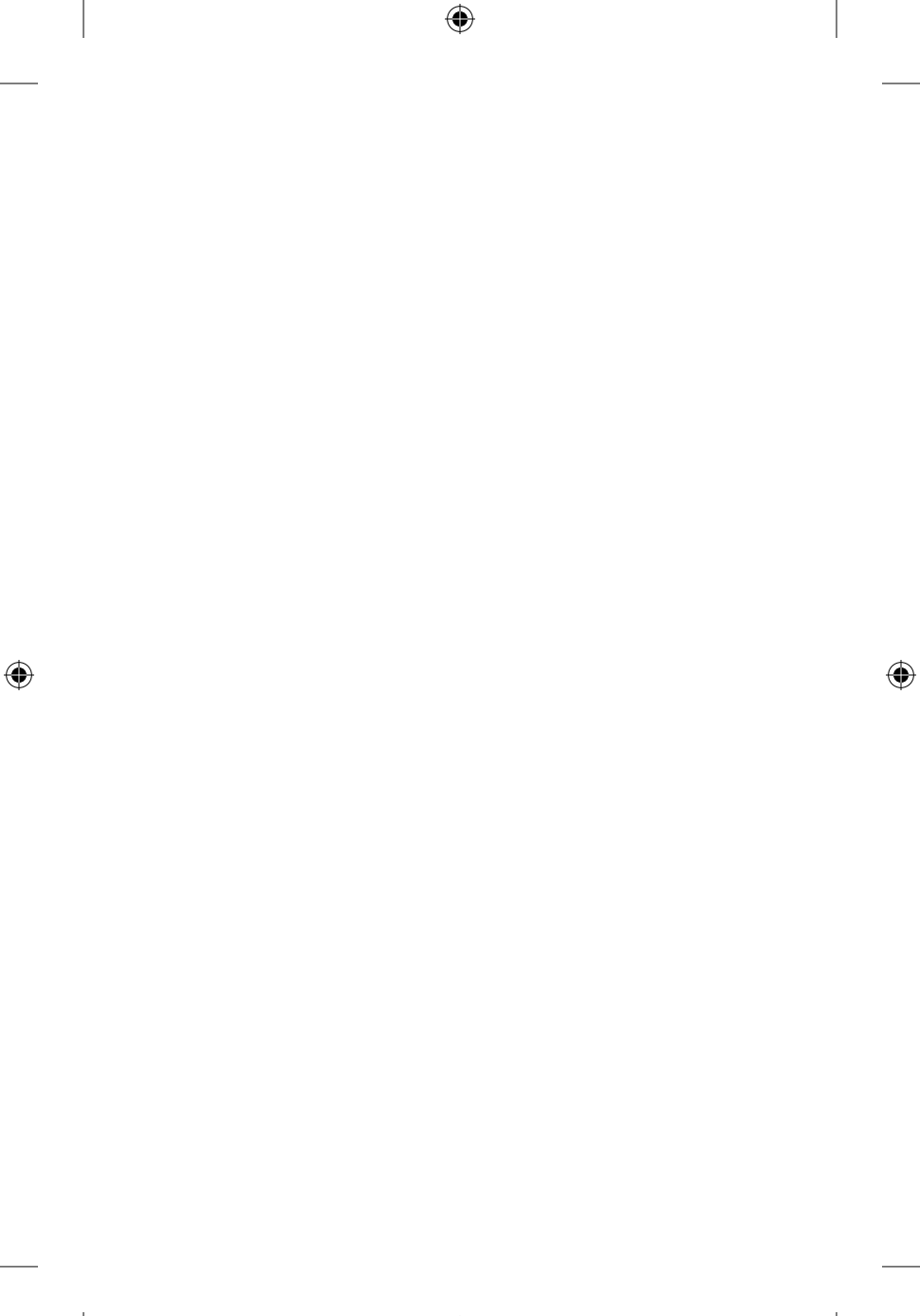

1.indd 26

۲